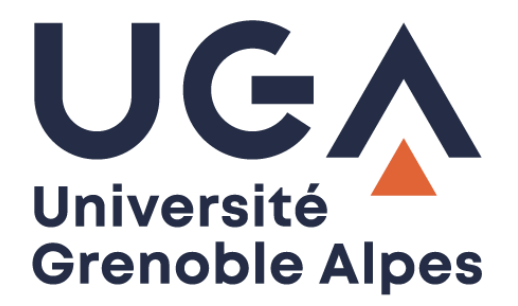

## Service eduroam

Configuration et connexion sur Windows 10

Procédure à destination des personnels

## I. Prérequis

« Le service <u>eduroam.fr</u> vise à offrir un accès sans fil sécurisé à Internet, aux personnels, et [...] aux étudiants, des établissements d'enseignement supérieur et de recherche lors de leurs déplacements. Les utilisateurs d'un établissement membre du projet disposeront d'un accès sécurisé à l'Internet depuis tous les autres établissements membres, et ceci en utilisant leur mot de passe habituel. »

Pour pouvoir accéder à ce service, l'utilisateur doit :

- Disposer d'une **connexion active à internet**, la configuration nécessitant un téléchargement et une authentification sur les serveurs universitaires ;
- Disposer d'un compte de connexion Université Grenoble Alpes (Agalan) et connaître ses identifiants de connexion de l'université.

**A savoir** : Si vous disposiez déjà d'une configuration eduroam d'un autre établissement il se peut que l'installation UGA ne fonctionne pas correctement. Si vous rencontrez des difficultés à l'installation ou la configuration d'eduroam UGA, supprimez d'abord l'ancienne configuration.

## **II. Installation**

Pour configurer eduroam sur votre ordinateur, rendez-vous sur https://cat.eduroam.org/

Cliquez ensuite sur le bouton « Cliquez ici pour télécharger votre installateur eduroam ».

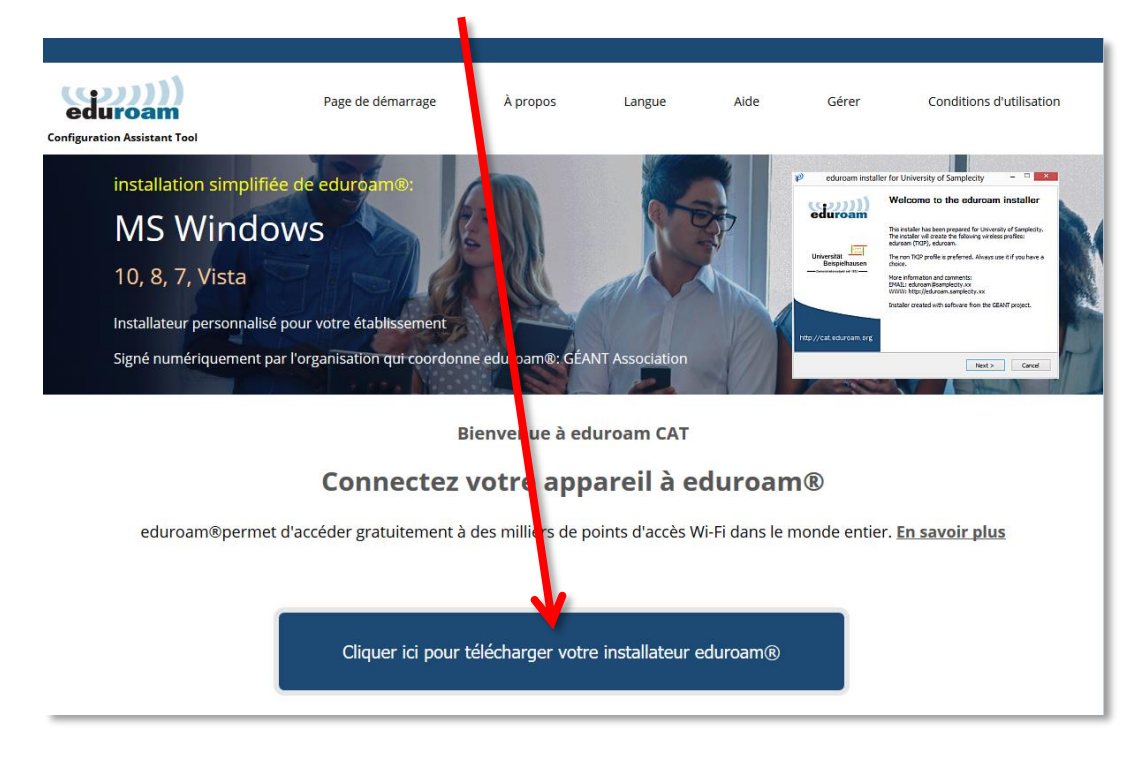

Cliquez sur « Université Grenoble Alpes » (si vous ne parvenez pas à la trouver, tapez « Université Grenoble Alpes » dans le champ de recherche en bas de la fenêtre).

| Établissement<br>Sélectionnez votre <b>établissement</b>               | $\overline{\mathbf{x}}$          |
|------------------------------------------------------------------------|----------------------------------|
| Université Grenoble Alpes                                              | universite<br>Cennoble<br>Alpes  |
| Institut National Polytechnique de Gren                                |                                  |
| CNRS - Grenoble                                                        |                                  |
| Institut Laue Langevin                                                 | NEUTRONS<br>FOR SCENCE"          |
| IN2P3 - Laboratoire de Physique<br>Subatomique et de Cosmologie de Gre |                                  |
| Université de Grenoble 1                                               |                                  |
| Université de Grenoble 2                                               | UPM June<br>Here Handler Charles |
| European Synchrotron Radiation Facili                                  | ty Grenoble 👸 🖕                  |
| pu chercher un établissement, par exemple Université                   | é d'Oslo                         |

Le site cat.eduroam détecte automatiquement votre système d'exploitation, vous pourrez alors cliquez sur le bouton « Téléchargez votre installateur eduroam MS Windows 10 ». (Si jamais le système d'exploitation ne correspond pas, cliquez sur « Choisissez un autre installateur à télécharger » sous le bouton).

| eduroam<br>Configuration Assistant Tool                                                                                                    | Page de démarrage             | À propos          | Langue         | Aide | Gérer | Conditions d'utilisation        |
|----------------------------------------------------------------------------------------------------|-------------------------------|-------------------|----------------|------|-------|---------------------------------|
| Université Grenoble Alpes                                                                                                    |                               |                   |                |      |       | <u>choisissez une autre</u>     |
| Si vous rencontrez des problèmes, vous pouvez obtenir<br>WWW : http://nomadisme.unik.grenoble-alpes.fr<br>courriel : help@univ.grenoble-alpes.fr<br>tet : 0.657421313<br>Cette entrée a été mise à jour le : 2019-10-22 15:17:50<br>Tééchargez votre instalateur eduroam@<br>MS Windows 10 | de l'aide directement au<br>i | orès de votre éta | blissement à : |      |       | UNIVERSITÉ<br>Grenoble<br>Alpes |

Une nouvelle page s'ouvre, ainsi qu'une fenêtre de téléchargement. Cliquez sur « Enregistrer le fichier ».

| configuration Assistant Tool                                                                                                    | Page de démarrage<br>Ouverture de eduroam-W10-UGA.ex                                                                       | À propos                    | Langue<br>×         | Aide Gérer              | Conditions d'utilisation        |
|----------------------------------------------------------------------------------------------------|----------------------------------------------------------------------------------------------------|-----------------------------|---------------------|-------------------------|---------------------------------|
| Université Grenoble Alpe                                                                                                    | Vous avez choisi d'ouvrir :<br>eduroam-W10-UGA.exe<br>qui est un fichier de type : Bin<br>à partir de : https://cat.eduroa | ary File (214 Ko)<br>im.org |                     |                         | <u>choisissez une autre</u>     |
| Si vous rencontrez des problèmes, vous pouvez obte<br>WWW : <u>http://nomadisme.univ-grenoble-alpes.fr</u><br>courriel : <u>help@univ-grenoble-alpes.fr</u><br>tel : 0457421313<br>Cette entrée a été mise à jour le : 2019-10-22 15:17:50 | Voulez-vous enregistrer ce fichier ?                                                                                       | Enregistrer le fichier      | Annuler             |                         | UNIVERSITÉ<br>Grenoble<br>Alpes |
| Bienvenue dans la communauté d'utilisateurs eduroam® !                                                                                                    |                                                                                                    |                             |                     |                         |                                 |
| Votre téléchargement va débuter rapidement. En cas                                                                                                    | s de difficultés avec le télécharg                                                                                         | ement automatiqu            | e veuillez utiliser | ce <u>lien direct</u> . |                                 |
| Cher utilisateur de Université Grenoble Alpes,                                                                                                    |                                                                                                    |                             |                     |                         |                                 |

Ouvrez l'exécutable que vous venez d'enregistrer sur votre ordinateur en double-cliquant dessus (par défaut, les téléchargements se trouvent dans le dossier « Téléchargements » de votre ordinateur). Cliquez ensuite sur « Exécuter ».

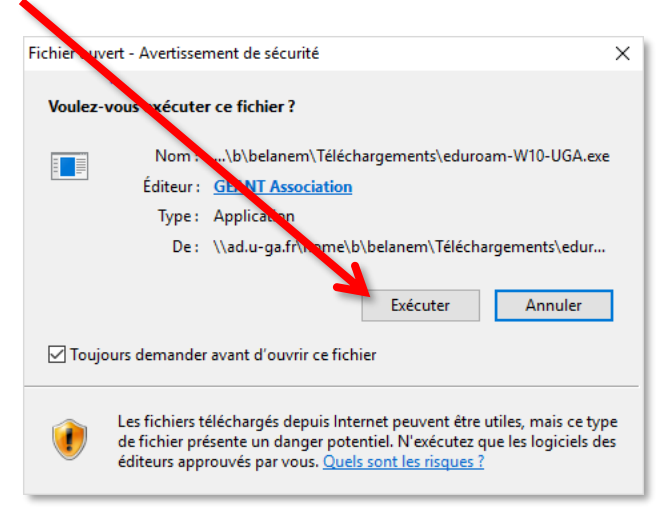

| eduroam  installateur pou | r Université Grenoule Alpes — 🗆 🗙                                                                                                    |
|---------------------------|----------------------------------------------------------------------------------------------------|
| (ရာ)))                    | Bienvenue dans l'installateur                                                                                                    |
| euuroam                   | eduroam®                                                                                                    |
|                           | Ce programme d'installation créera les profils de réseau sans fil<br>suivants :<br>eduroam, eduroam® via Passpoint.                               |
| UNIVERSITÉ                | Plus d'informations et connentaires :<br>EMAIL: help@univ-grenobi-alpes.fr<br>WWW: http://nomadisme.iniv-grenoble-alpes.fr                        |
| Alpes                     | Cet installateur a été conçuen partenariat avec RENATER<br>dans le cadre du projet pour e réseau européen de la<br>recherche GÉANT (www.gean.net) |
|                           |                                                                                                    |
| https://cat.eduroam.org   |                                                                                                    |
|                           | Suivant > Annuler                                                                                                    |

La fenêtre de l'installateur s'ouvre. Cliquez sur « Suivant > ».

Un message d'information s'ouvre. Cliquez sur « OK ».

| P eduro     | am® installateur pour Université Grinoble Alpes – O ×                                                                                                    |
|-------------|----------------------------------------------------------------------------------------------------|
|             | <ul> <li>eduroam          <ul> <li>installateur pour Universit             <li>Grenoble Alpes</li> <li>Cet installateur ne fonctionnera correcte ent que si vous</li></li></ul></li></ul> |
| Nullsoft Ir | stall System v3.04                                                                                                    |

Dans la page suivante, vous devez vous authentifier.

Attention : le champ « Nom d'utilisateur » doit être renseigné sous la forme *login*@univ-grenoblealpes.fr (remplacez « *login* » par votre propre identifiant universitaire, celui que vous utilisez pour vous connecter à votre ordinateur professionnel ou à votre messagerie Zimbra).

Votre mot de passe est à renseigner deux fois (celui de l'université, lié à votre login).

Une fois les champs complétés, cliquez sur « Installer ».

| ₽ eduroam® installa                                                  | teur pour Université Genoble / | Alpes —   |      | ×         |
|----------------------------------------------------------------------|--------------------------------|-----------|------|-----------|
| Identifiants de l'util                                               | isateur                        | e         | duro | )))<br>am |
| Nom d'utilisateur :<br>Mot de passe :<br>Répétez le mot de<br>passe: | peudaidj@univ-grenobl          |           |      |           |
| Nullsoft Install System v                                            | 3.04                           | Installer | Annu | ler       |

Patientez pendant la configuration d'eduroam.

| L'installation est terminée. Cliquez sur « F | ïn ».                                                          |
|----------------------------------------------|----------------------------------------------------------------|
| nstallateur pou                              | ur Université Grenoble Alpes — 🗆 🗙                             |
| eduroam                                      | Installation terminée<br>Les prolis réseaux ont été installés. |
| UNIVERSITÉ<br>Crenoble<br>Alpes              | Votre système est prêt.                                        |
| https://cat.eduroam.org                      | Fin                                                            |

Vous pouvez maintenant vous connecter à eduroam. Pour ce faire, cliquez sur le logo du réseau dans votre barre des tâches, en bas à droite (parfois accessible en cliquant sur la petite flèche), puis sur « eduroam » et le bouton « Connecter ».

**Attention** : le Wi-Fi doit être activé sur votre ordinateur et vous devez être présent physiquement dans un établissement membre eduroam.

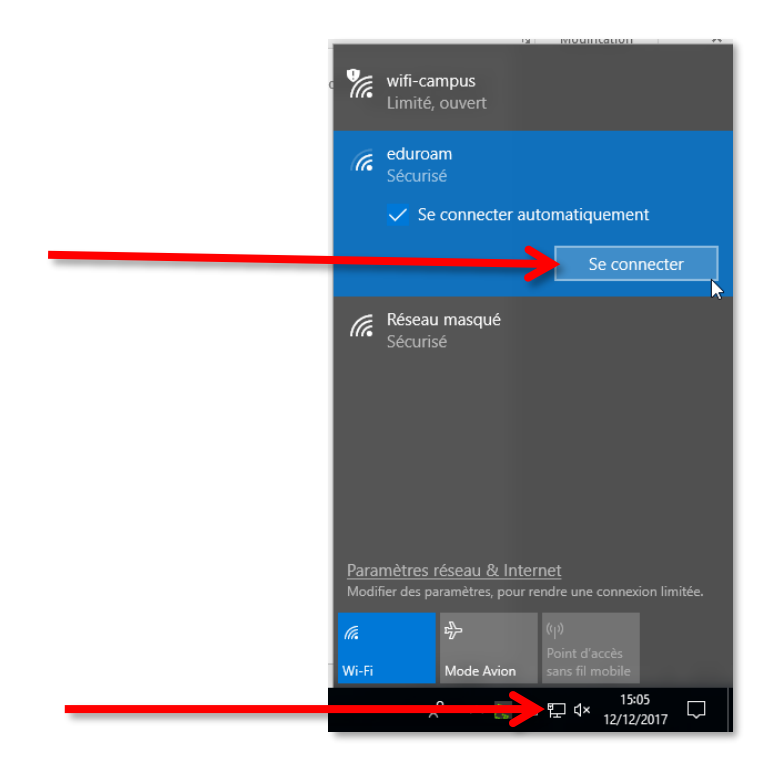